# <u>РЕСУРСНЫЙ ЦЕНТР «КЛАВИША»</u>

# Инструкция по работе в программе Microsoft PowerPoint.

Вставка рисунка на слайд: вкладка «Вставка» → «Рисунок» → выбираем место хранения данного рисунка → нажимаем на рисунок, который хотим вставить → «Вставить».

## Работа с рисунком.

Активировать рисунок: Для того чтобы с рисунком можно было работать, он должен быть активным (нужно на него нажать левой кнопкой мышки, рисунок будет в рамочке)

## Удаление фона рисунка:

## «Работа с рисунками» (формат)

«Удалить фон» область удаления выделена фиолетовым цветом (если фон удаляется не полностью можно «Пометить области для удаления» и «Сохранить изменения», либо растянуть рамку, как привило рамка меньше чем сам рисунок, следовательно, можно «Пометить области для сохранения»).

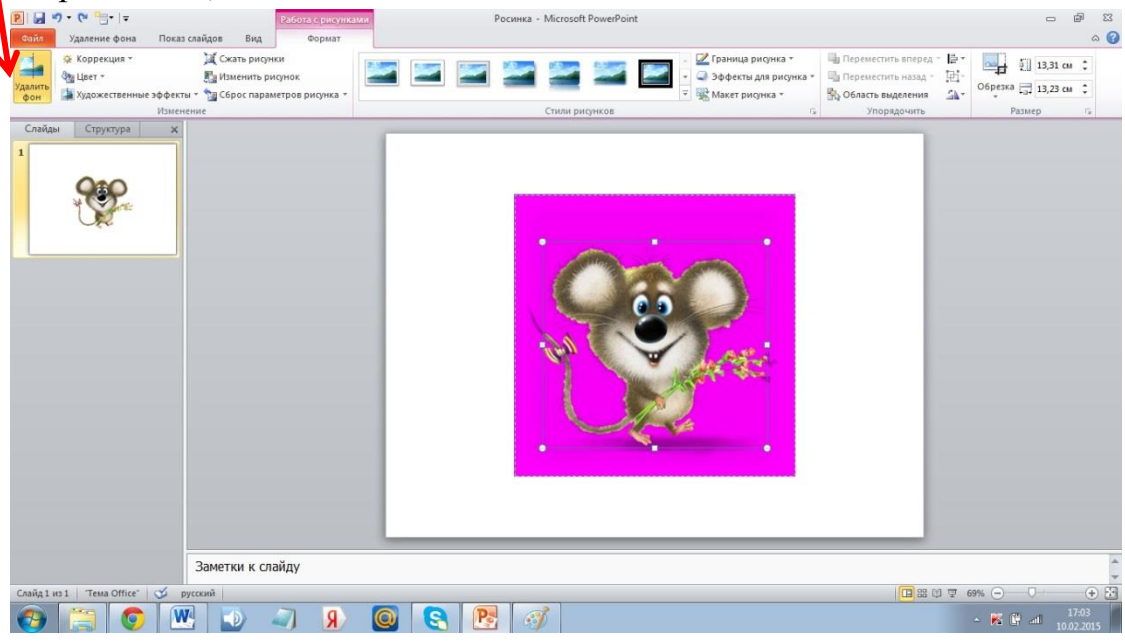

**Вставка текста, цифр, надписей:** вкладка «Вставка» — «Надпись» — далее используем клавиатуру для написания текста или цифровых значений.

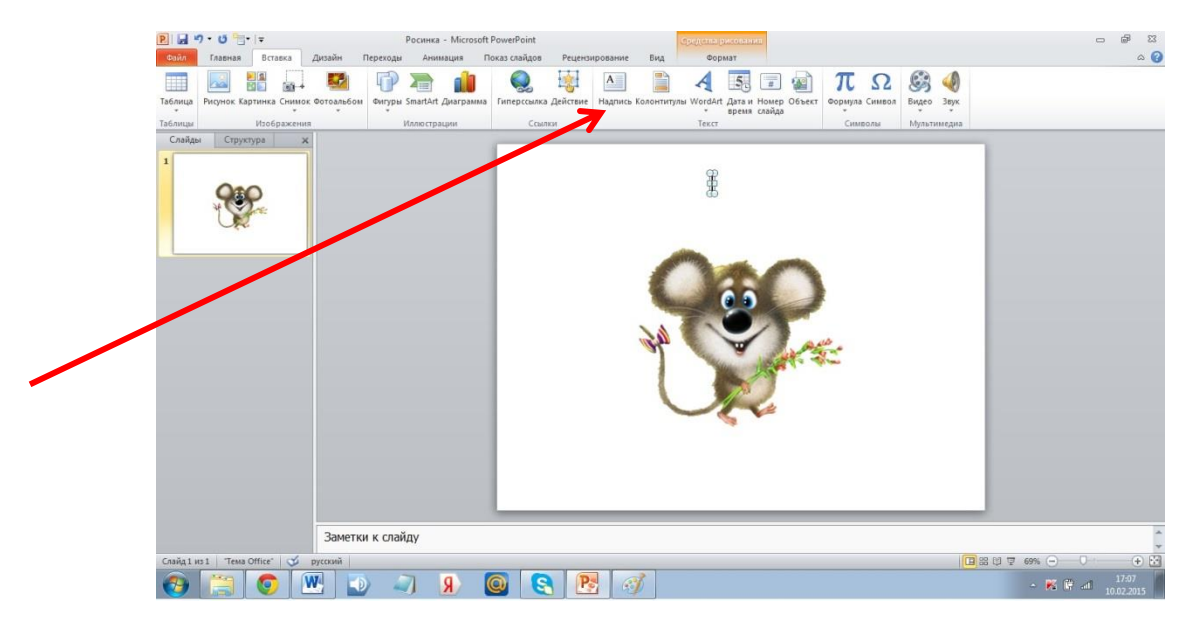

## Чтобы изменить цвет, размер шрифта:

- ▶ Выделяем текст (как в документах)
- ▶ Главная (выбираем шрифт, размер, цвет и т.д.)

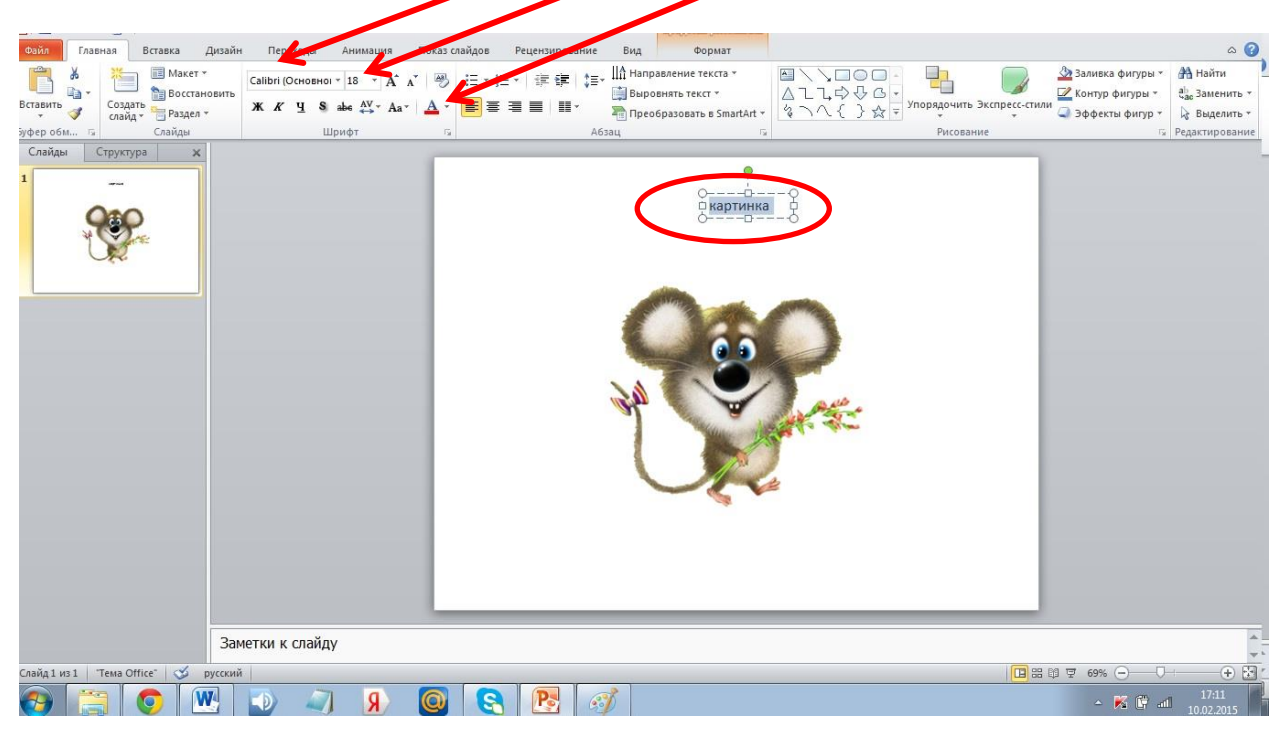

## Вставка фигуры:

➤ «Вставка»

«Фигуры» (выбираем желаемую фигуру)

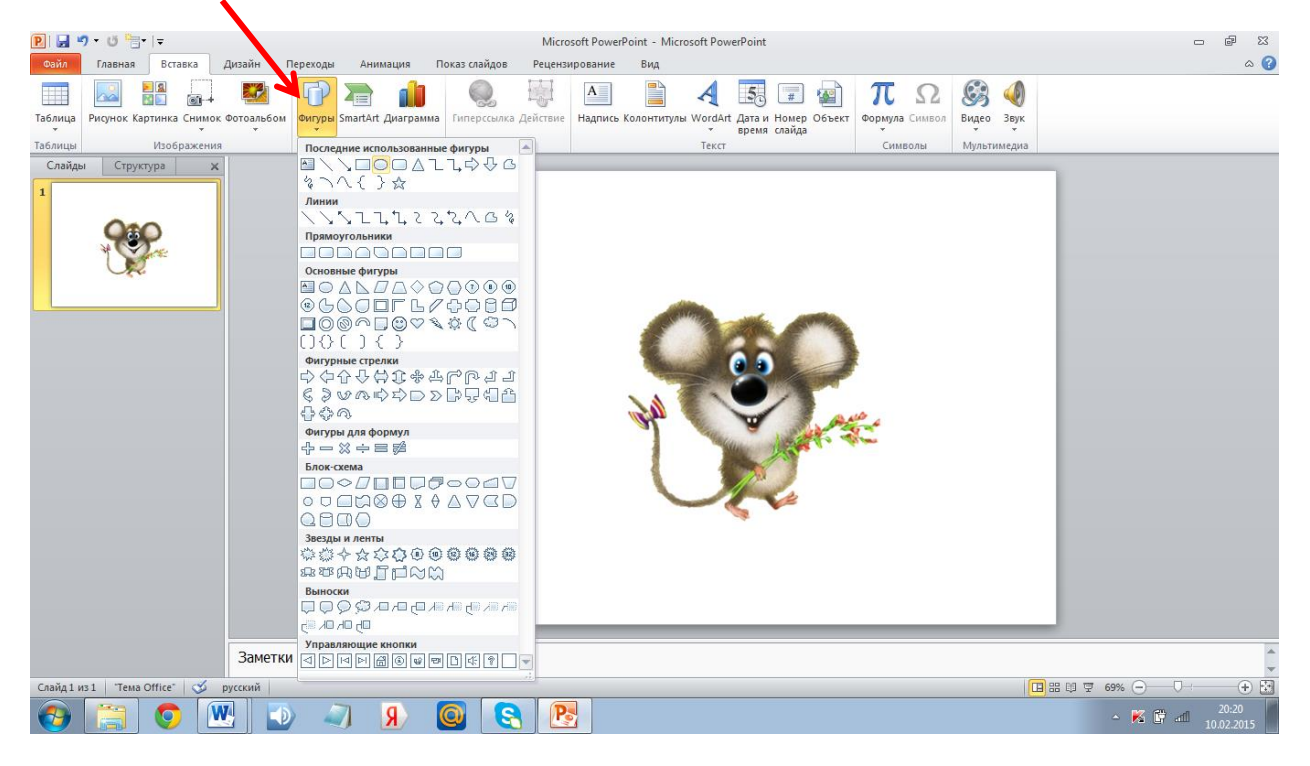

#### Изменение цвета, размера фигуры:

- Активируем фигуру
- ▶ Средства рисования (Формат)
- Заливка фигуры
- ⊁ Контур фигуры

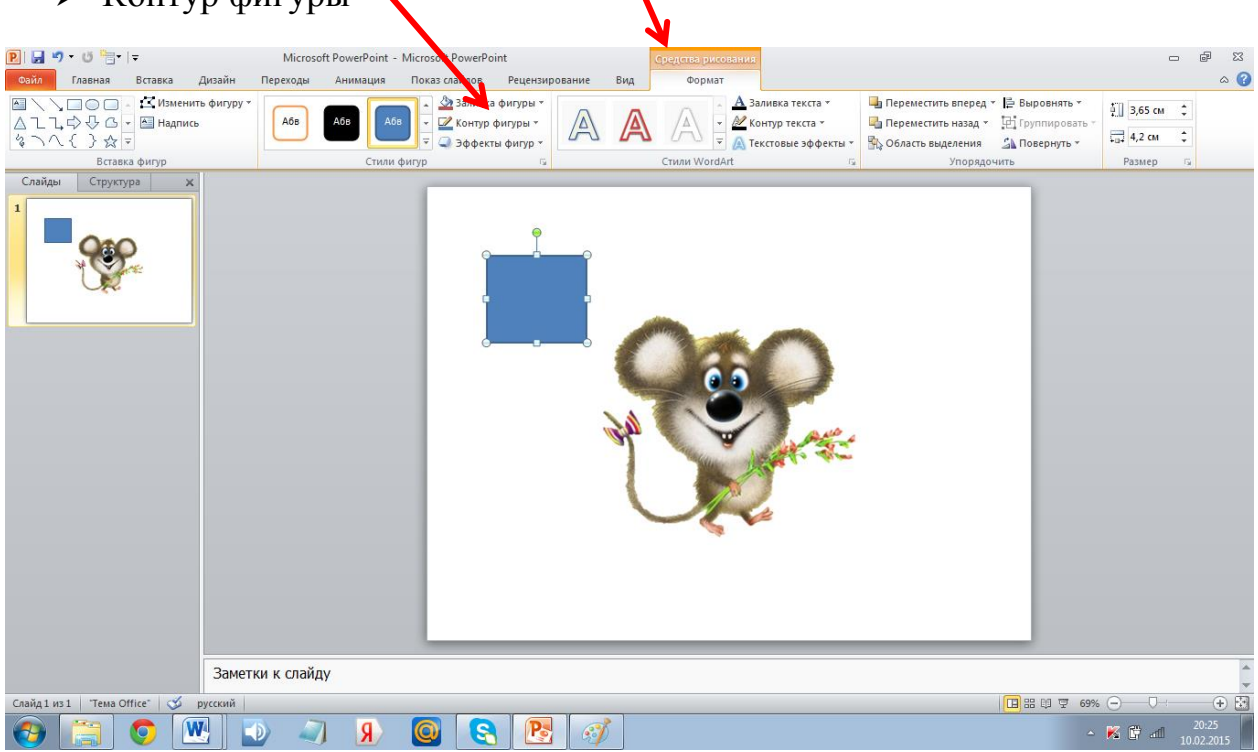

## Уменьшение или увеличение картинки:

Ставим курсор на уголок картинки (должна появиться двусторонняя стрелочка) и тянем к рисунку если хотим уменьшить картинку и обратно если увеличить.

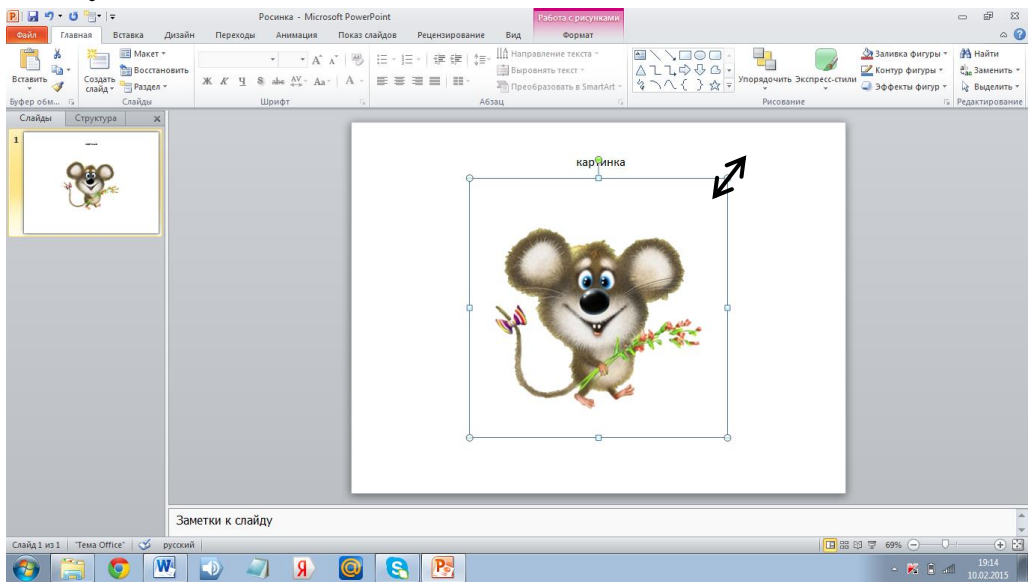

# Несколько одинаковых изображений:

Нажать на картинку правой кнопкой, появиться окошко, выбрать «Копировать» и «Вставить»

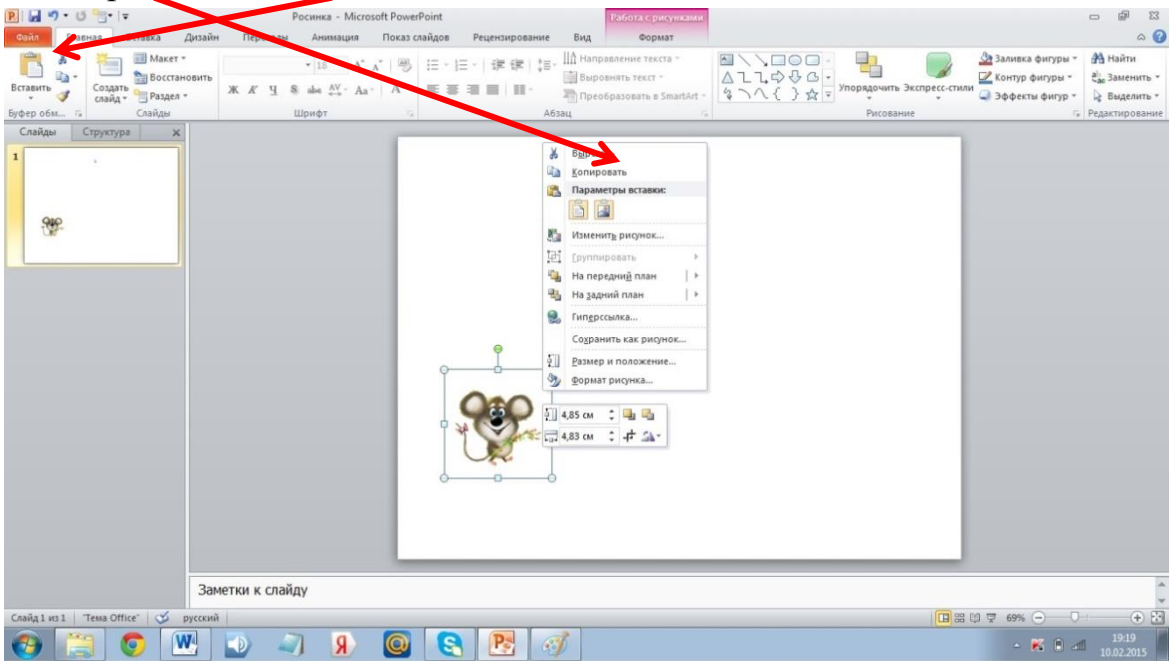

Как правило картинки накладываются друг на друга, чтобы раздвинуть картинки, нужно навести на картинку пока не появиться крестик,

нажимаем левой кнопкой мышки и не отпуская тянем картинку на желаемое место.

Таким же способом можно копировать текст, цифры и т.д.

## Поворот картинки:

- ➤ Активируем фигуру
- ▶ Средства рисования (Формат)
- ▶ Отразить слева направо

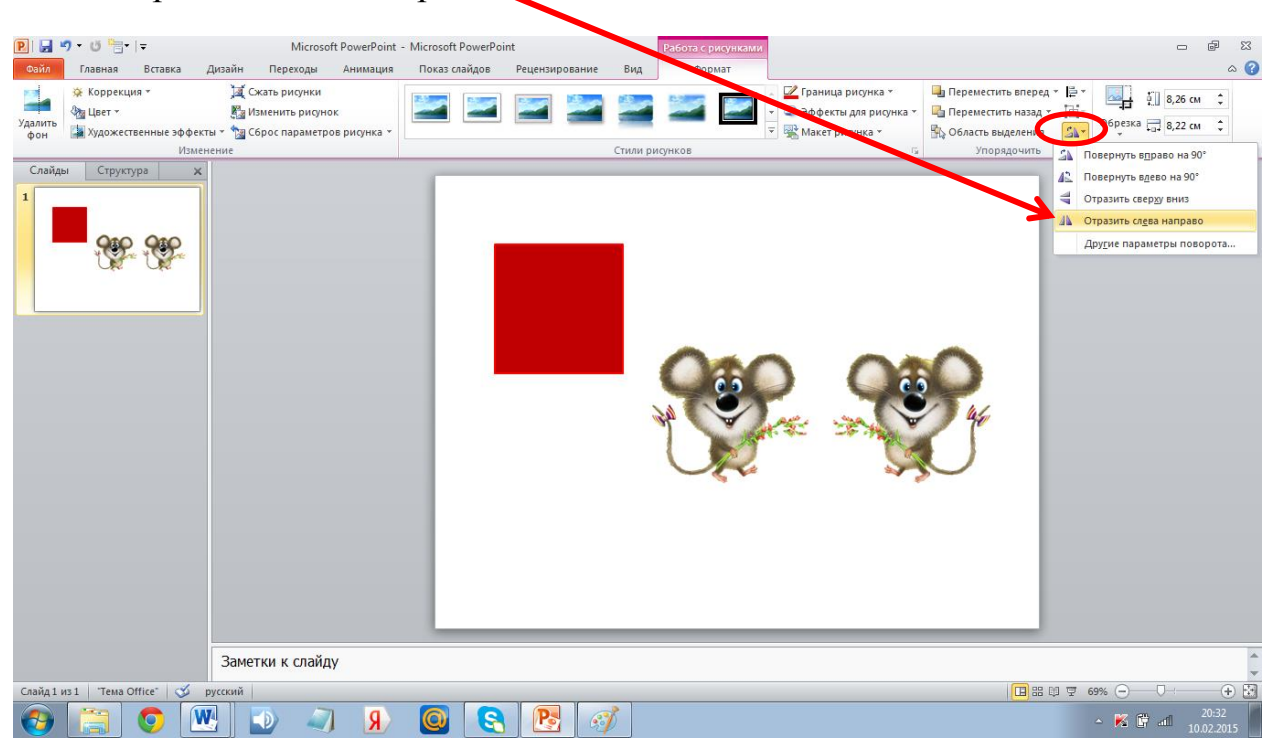

## Перемещение картинки:

- ➤ Активируем картинку (нажимаем на нее, чтобы она была в квадратике)
- «Работа с рисунками»
- ➤ «Анимация»
- ➤ выбираем «Пути перемещения»

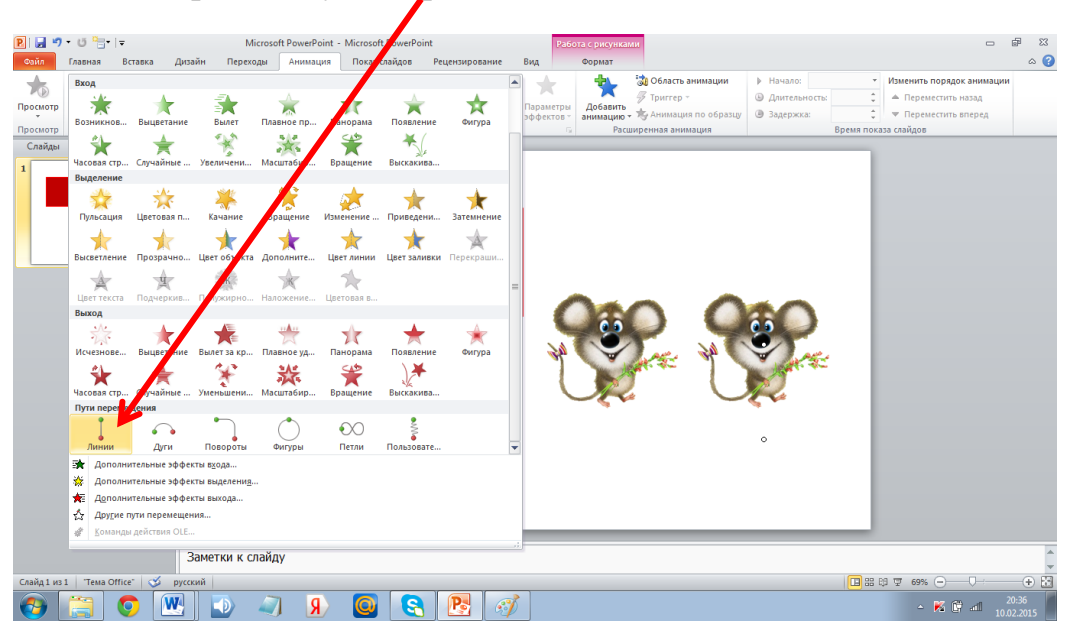

## Перемещение вперед, назад:

- ➤ Активируем картинку (нажимаем на нее, чтобы она была в квадратике)
- ➤ «Работа с рисунками»
- > Переместить вперед, Переместить назад

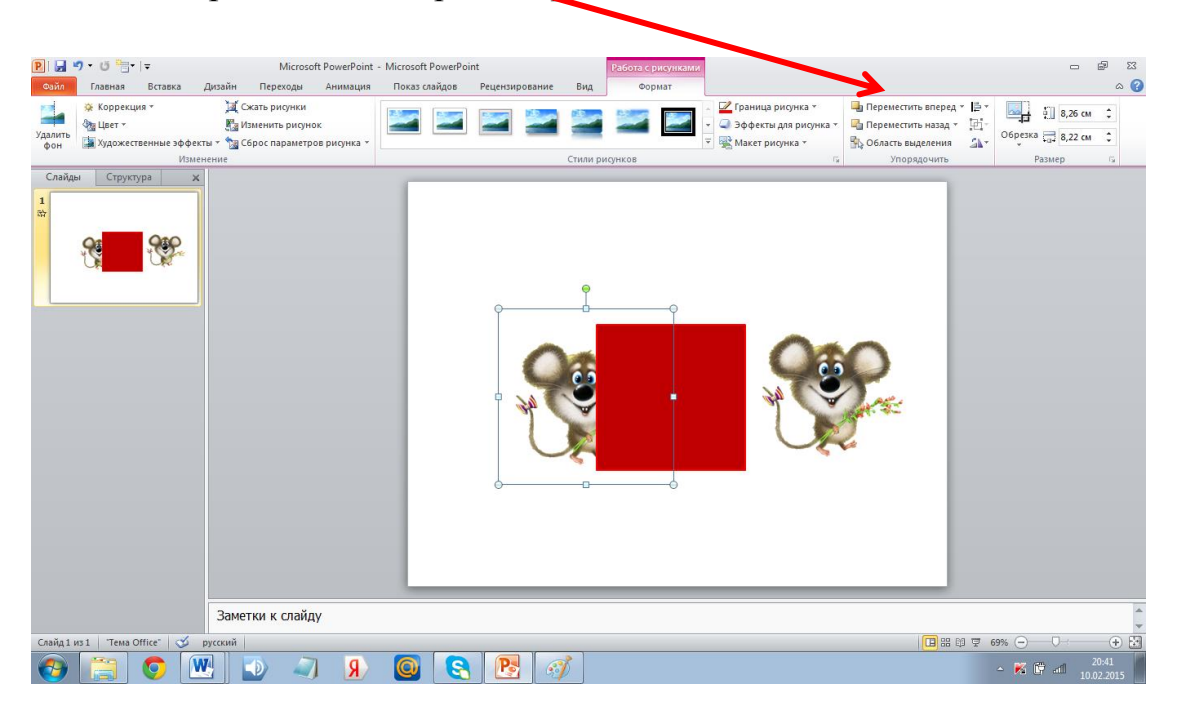

#### Появление и пульсация:

- ▶ Активируем картинку (нажимаем на нее, чтобы она была в квадратике)
- ➤ «Работа с рисунками»
- ➤ «Анимация»
- Из предложенных вариантов выбираем нужный (Пульсация, Возникновение и т.д.)

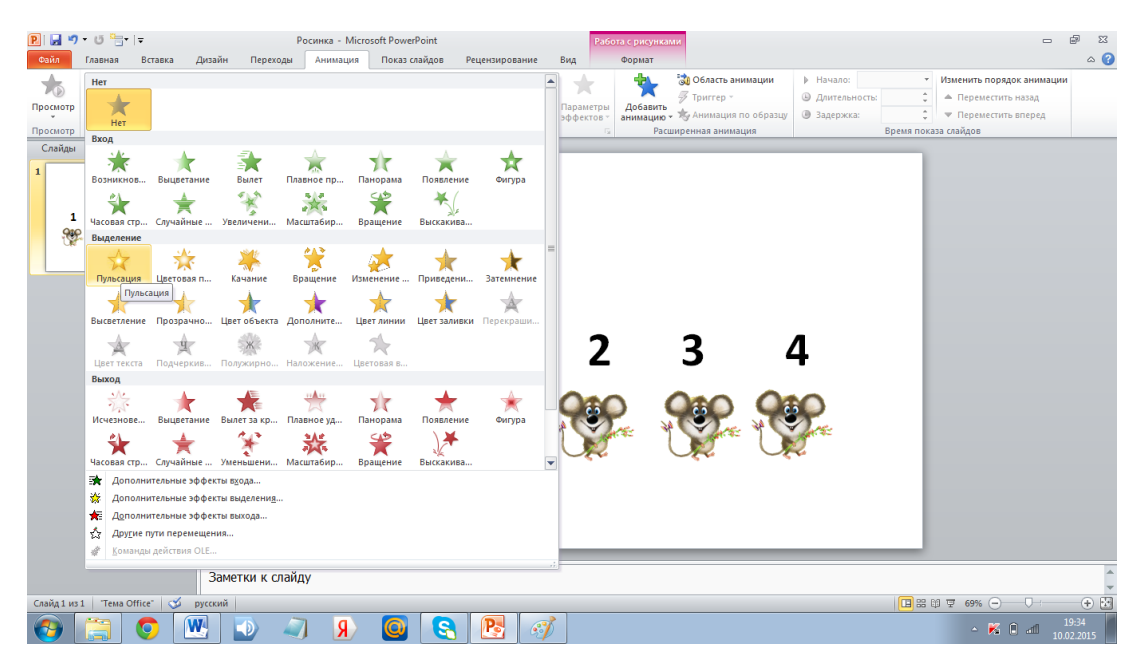

Добавляем анимацию на все картинки, цифры, текст.

«Активируем» (нажимаем) на картинку, которая будет следующей появляться или исчезать, нажимаем «Добавить анимацию».

Чтобы установить порядок анимации, нажимаем на «Область анимации».

Здесь можно поменять порядок анимации, поменяв местами картинки.

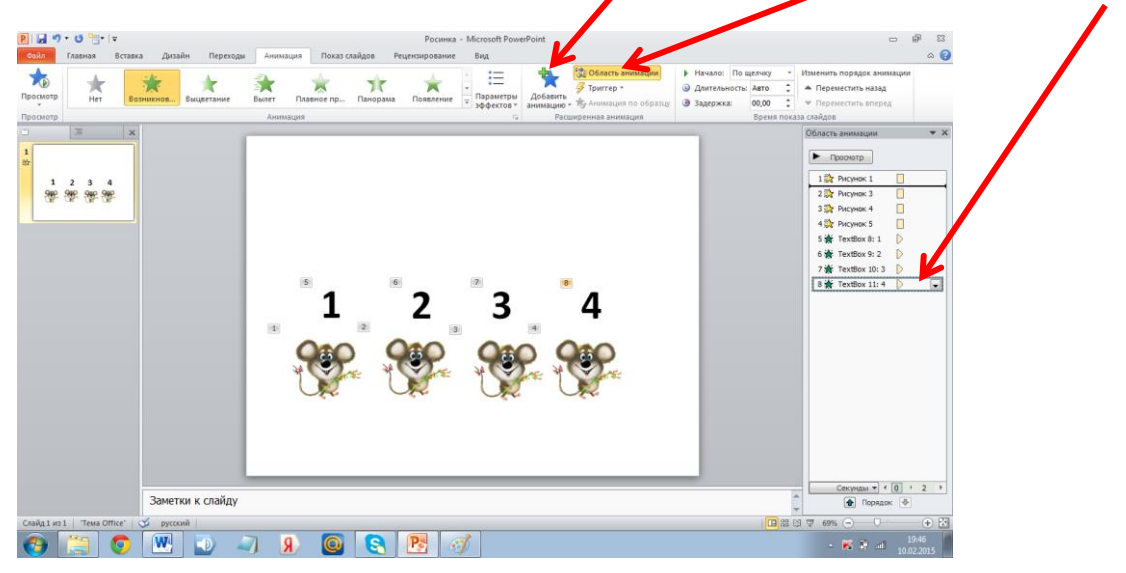

Нажимаем в области анимации на нужную картинку и тянем на другое место, она будет появляться после картинки, под которую вы ее поставите.

#### Чтобы картинки появлялись вместе:

Правой кнопкой мыши нажимаем на анимацию, появиться окошко с вариантами появления картинки, дальше выбираем желаемое действие в данном случае «Запускать вместе с предыдущим»

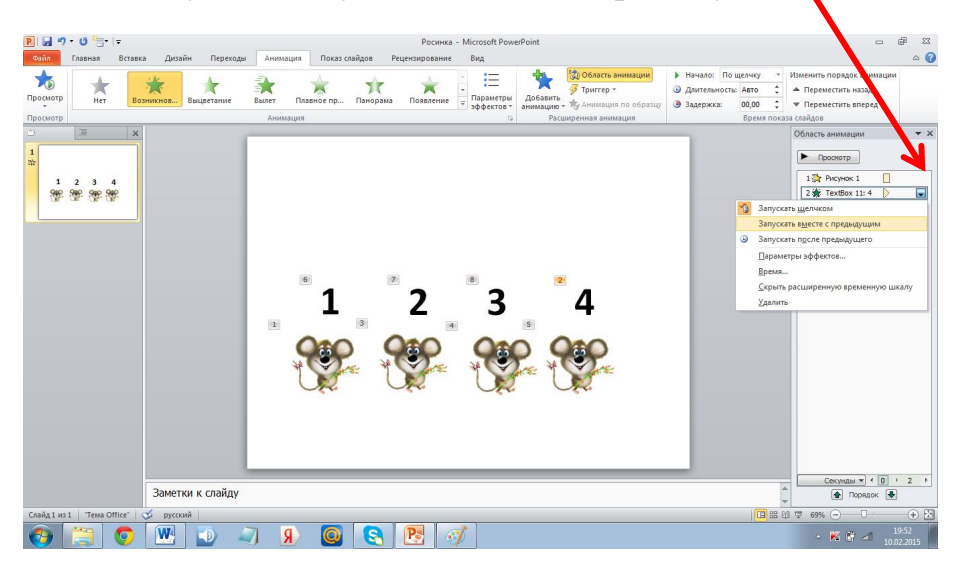

#### Чтобы картинки появлялись по отдельности:

Правой кнопкой мыши нажимаем на анимацию, появиться окошко с вариантами появления картинки, дальше выбираем желаемое действие в данном случае «Запускать после предыдущего»

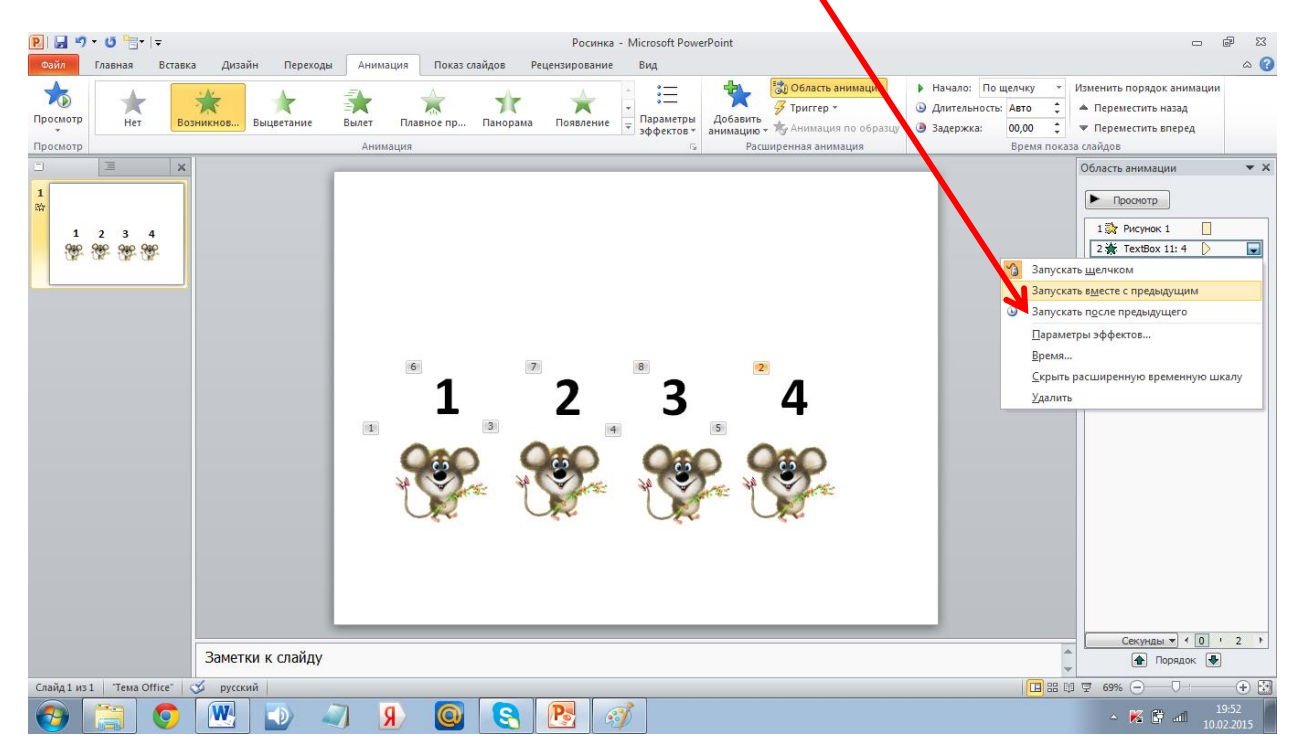